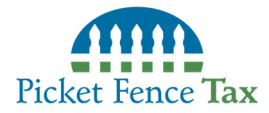

## **Intuit Link Instructions for Clients**

#### Accepting an Invite/Creating an Account

- You will receive an email invite from <u>link@intuit.com</u>. If you have not received the invite email, please check your spam folder. If you still do not see it, please contact our office.
- Press the "Accept" button in the invitation email.

| Picket Fence Tax Service Inc. <iink@intuit.com><br/>To: pftsinc2012@gmail.com</iink@intuit.com>                                                                                                    |
|----------------------------------------------------------------------------------------------------|
| Picket Fence Tax Service Inc.<br>Bicket Fence Tax admin@picketfencetax.com                                                                                                    |
| Important Tax Information                                                                                                    |
| Hello Client,                                                                                                    |
| This year, we are using Intuit Link to get all the information we need to complete your tax return. Intuit Link is:<br>- The easiest way to know what information we need from you, to see what you've already shared, and best of all, to know when you're done.<br>- The most secure way to share data.<br>- The fastest way to give our firm access to your tax data by taking pictures of documents with your phone or uploading from your computer. |
| Please click the link below to get started. If you have any questions, please contact our office via email or phone, both can be found below.                                                                                                    |
| We look forward to working with you this season,<br>Picket Fence Tax Service Inc<br>(443) 356-4520<br>admin@picketfencetax.com                                                                                                    |
| Intuit. Link                                                                                                    |
| Intuit respects your privacy. Privacy Statement.<br>If your receive a suspicious email, please Report it.<br>© 2024 Intuit Inc. All rights reserved. Trademarks.                                                                                                    |

• Create an Intuit account by completing the requested fields **OR** if you already have an Intuit account (must be the same email address that received this invite), select the blue "Sign In" button at the bottom of the screen. *Please Note:* When creating a new account, it will require you to provide a phone number to text you a security code.

| inton                                                                                     |                                           |
|-------------------------------------------------------------------------------------------|-------------------------------------------|
| Let's get you                                                                             | in                                        |
| Email address                                                                             |                                           |
| pftsinc2012@gmail.com                                                                     | $\odot$                                   |
| Password                                                                                  | Show                                      |
|                                                                                           | Ð                                         |
| To protect your account, we'll sence<br>verify it's you. Standard call or SMS             | l a code to quickly<br>i rates may apply. |
| Create an Intuit A                                                                        | ccount                                    |
| By selecting Create an Intuit Account, you and acknowledge our <u>Privacy Statement</u> . | agree to our <u>Terms</u>                 |
| Already have an account                                                                   | ? Sign in                                 |
|                                                                                           |                                           |

• Follow any remaining steps provided until you get to the welcome screen, then press "Let's Get Started".

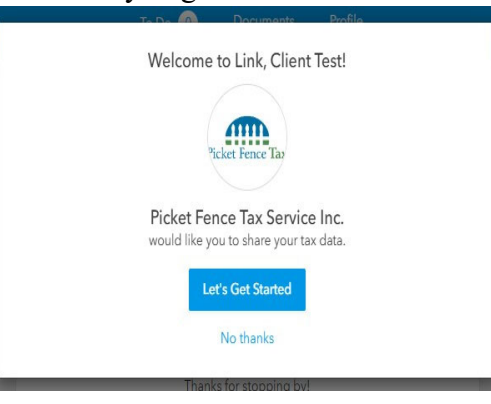

www.picketfencetax.com

(443) 356-4520

# Picket Fence Tax

# **Intuit Link Instructions for Clients**

## Portal Access

After accepting the initial invite, you can access the portal at any time by visiting: <u>https://link.intuit.com/home/</u>

Our website also has a page with a link directly to the portal, and a copy of this instruction document to reference again in the future, if needed.

## **Uploading Documents**

• Once logged into the portal, press the "Documents" button in the top menu.

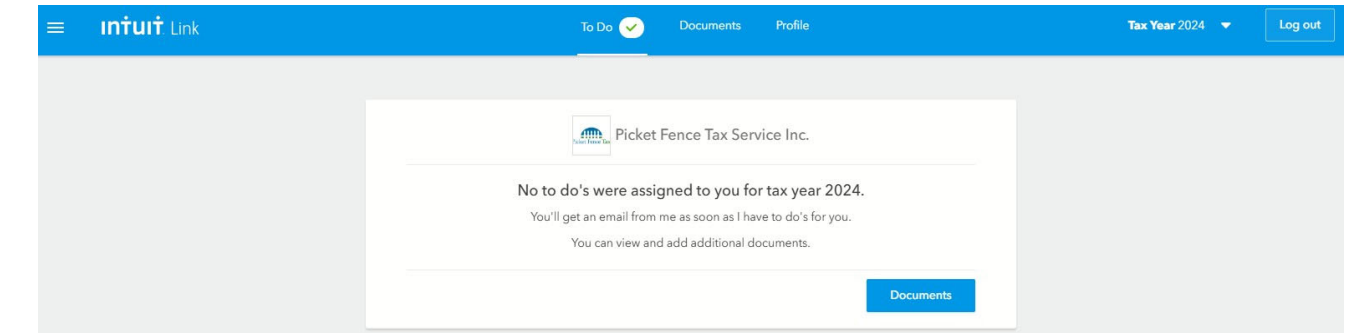

• Press the blue + button to upload tax documents. Please upload documents in PDF format if possible!

| = | <b>intuit</b> Link | To Do 🖌 Doc | uments Profile | <b>Tax Year</b> 2024 🔻 | Log out |
|---|--------------------|-------------|----------------|------------------------|---------|
|   |                    |             |                |                        |         |
|   |                    | From        | you            |                        |         |
|   |                    |             | Add mr         | +<br>re documents      |         |

• Press the "Browse" button to find your files, select the files you want to upload, and upload.

| $\frown$                                 |
|------------------------------------------|
| Drag and drop your files here, or browse |
| Browse                                   |
| box (optional) then press "Save          |

• Add a description of the file(s) in the box (optional) then press "Save".

|                        | Do Co | Decumente | Profile |      |
|------------------------|-------|-----------|---------|------|
| Description of File(s) |       |           |         |      |
| Other                  |       |           |         |      |
|                        |       |           |         |      |
| File(s) to Upload      |       |           |         |      |
| Rental Worksheet.pdf   |       |           |         |      |
|                        |       |           |         |      |
|                        |       |           |         |      |
|                        |       |           |         |      |
|                        |       |           |         |      |
|                        |       |           |         |      |
|                        |       |           |         |      |
|                        |       |           |         |      |
|                        |       |           |         |      |
|                        |       |           |         |      |
|                        |       |           |         |      |
|                        |       |           |         |      |
|                        |       |           |         |      |
|                        |       |           |         |      |
|                        |       |           |         |      |
|                        |       |           |         | Sawa |
|                        |       |           |         | Save |

- Repeat this process until you have uploaded all tax documents.
- All uploaded documents will now show under the "Documents" tab.
- To open, rename, or delete a document, click the three blue dots to the right of the document name.

| ≡ INŤUIŤ Link | To Do 🧹 Documents Profile | Tax Year 2024 ▼ Log out |
|---------------|---------------------------|-------------------------|
|               |                           |                         |
|               | From you                  |                         |
|               | Add more documents        |                         |

www.picketfencetax.com

(443) 356-4520

admin@picketfencetax.com

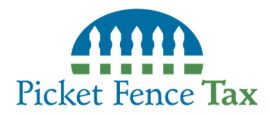

## **Intuit Link Instructions for Clients**

- Once you have verified all tax documents uploaded, click the "To Do" button at the top of the page.
- Then, click the "I'm Done" button, which will open an email, OR send an email to

<u>admin@picketfencetax.com</u> to let us know you have finished uploading your documents. **Please include** your name in the subject or the body of the email!

| ≡ In | <b>itult</b> . Link | To Do 🖌            | Documents Profile           |                    | Tax Year 2024 | Log out |
|------|---------------------|--------------------|-----------------------------|--------------------|---------------|---------|
|      |                     |                    |                             |                    |               |         |
|      |                     | Picket             | Fence Tax Service Inc.      |                    |               |         |
|      |                     | C                  | 0 Completed<br>0 left to do |                    |               |         |
|      |                     | <b>O</b> I'm S     | tuck 🛛 🕈 I'm Done           |                    |               |         |
|      |                     | Add more documents |                             | Review your To Dos |               |         |

• *Please Note:* We will NOT begin your tax return until we have received an "I'm Done" email.

| $\triangleright$ | To      | Picket Admin |
|------------------|---------|--------------|
| Send             | Cc      | ]            |
|                  | Subject | l'm done     |

#### **Receiving/Viewing Documents from Picket**

- Any time a Picket Tax staff member uploads a document to your portal, you will receive an email.
- Click the "View Documents" button in the email and log in to your Intuit account.

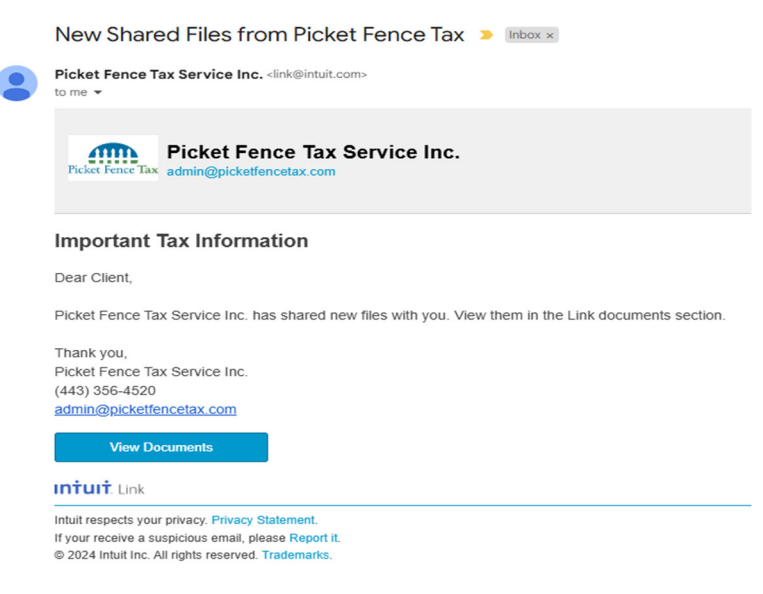

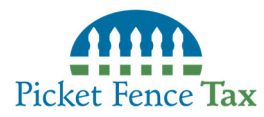

# **Intuit Link Instructions for Clients**

• Once logged in, select the "Documents" button.

|                    | To Do 🖌 D                   | ocuments Profi             | le                 |
|--------------------|-----------------------------|----------------------------|--------------------|
|                    |                             |                            |                    |
|                    | Picket Fend                 | ce Tax Service Ind         | с.                 |
|                    | 0                           | 0 Complete<br>0 left to do | ed                 |
| Okay! I'           | ve been alerted of your sta | atus and will look at w    | /hat you have.     |
| Add more documents |                             |                            | Review your To Dos |

• Click the document uploaded to view it and please SAVE/DOWNLOAD a copy to your device if it is your tax return!

| nk                                                         | To Do 🖌 Documents Profile         | Tax Year 2024    |
|------------------------------------------------------------|-----------------------------------|------------------|
|                                                            |                                   |                  |
|                                                            | From Picket Fence Tax Service Ind | с.               |
| Test, Client-2024 Tax Return.pdf<br>uploaded 8 minutes ago |                                   |                  |
|                                                            | From you                          |                  |
|                                                            | Add more documents                | et.pdf<br>ss ago |